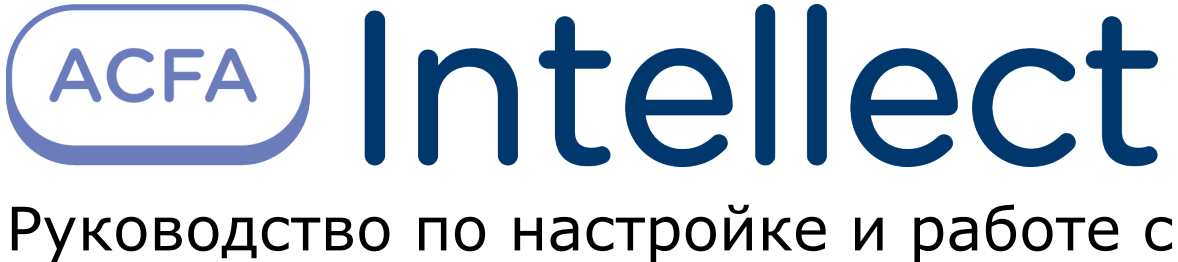

модулем интеграции Рубеж GLOBAL

| <ol> <li>Введение в Руководство по настройке и работе с модулем интеграции Рубеж GLOI</li> <li>3</li> </ol>                                                                                                    | 3AL                     |
|----------------------------------------------------------------------------------------------------|-------------------------|
| <ol> <li>Поддерживаемое оборудование и лицензирование модуля Рубеж GLOBAL</li> <li>Настройка модуля интеграции Рубеж GLOBAL</li> <li>Порядок настройки модуля интеграции Рубеж GLOBAL</li> <li>Конфигурирование ОПС Рубеж GLOBAL в программном обеспечении производ</li> </ol> | .3<br>.4<br>.4<br>ителя |
| 3.3 Настройка подключения ОПС Рубеж GLOBAL к программному комплексу ACFA                                                                                                    | . 4                     |
| Intellect                                                                                                    | .4<br>.5                |
| 4. Работа с модулем интеграции Рубеж GLOBAL                                                                                                    | .6<br>.6                |
| 4.2 Управление системой ОПС Рубеж GLOBAL                                                                                                    | . 6                     |
| 4.4 Управление исполнительными устройствами ОПС Рубеж GLOBAL                                                                                                    | . 7                     |

# Введение в Руководство по настройке и работе с модулем интеграции Рубеж GLOBAL

#### На странице:

- Назначение документа
- Общие сведения о модуле интеграции
- «Рубеж GLOBAL»

#### Назначение документа

Документ *Руководство по настройке и работе с модулем интеграции Рубеж GLOBAL* является справочно-информационным пособием и предназначен для настройщиков и операторов модуля *Рубеж GLOBAL*. Данный модуль работает в составе подсистемы охранно-пожарной сигнализации, реализованной на базе программного комплекса *ACFA Intellect*.

В данном Руководстве представлены следующие материалы:

- 1. общие сведения о модуле интеграции Рубеж GLOBAL;
- 2. настройка модуля интеграции Рубеж GLOBAL;
- 3. работа с модулем интеграции Рубеж GLOBAL.

#### Общие сведения о модуле интеграции «Рубеж GLOBAL»

Модуль интеграции *Рубеж GLOBAL* работает в составе подсистемы *ОПС*, реализованной на базе ПК *ACFA Intellect*, и предназначен для контроля и управления приборами ОПС *Рубеж GLOBAL*. Конфигурирование оборудования ОПС Рубеж GLOBAL в программном комплексе *ACFA Intellect* невозможно.

Перед началом работы с модулем интеграции *Рубеж GLOBAL* необходимо назначить адреса оборудованию и установить его на охраняемый объект.

#### Внимание!

/!\

Совместная работа модулей интеграции Рубеж GLOBAL и Рубеж невозможна.

Для работы с модулем интеграции *Рубеж GLOBAL* необходимо распаковать apxив rubezh\_global\_modules.zip, расположенный в папке <Директория установки ПК Интеллект>\Modules.

## Поддерживаемое оборудование и лицензирование модуля Рубеж GLOBAL

| Производитель            | 410056 г. Саратов ул. Ульяновская, д.25<br>Тел. +7 (8452) 222-888<br>E-mail: td_rubezh@rubezh.ru |
|--------------------------|--------------------------------------------------------------------------------------------------|
| Тип интеграции           | Софт-Софт. ПО FireSec 2.1.7.3                                                                    |
| Подключение оборудования | RS-485, USB                                                                                      |

#### Поддерживаемое оборудование

| Оборудование | Назначение           | Характеристика                              |
|--------------|----------------------|---------------------------------------------|
| FK GLOBAL    | Групповой контроллер | Максимальное количество КАУ: 120            |
|              |                      | Количество входов/выходов интерфейса PFM: 1 |
|              |                      | Количество АЛС, радиальных/кольцевых: 4/2   |

Количество входов/выходов интерфейса PFM: 1

Максимальное количество адресных устройств, подключаемых к одной АЛС: 250

Максимальное количество адресных устройств для одного КАУ: 2000

#### Защита модуля

За одно подключение к ПО FireSec.

## Настройка модуля интеграции Рубеж GLOBAL

### Порядок настройки модуля интеграции Рубеж GLOBAL

Настройка модуля интеграции Рубеж GLOBAL производится в следующей последовательности:

- 1. Конфигурирование ОПС *Рубеж GLOBAL* в программном обеспечении производителя.
- 2. Настройка подключения ОПС Рубеж GLOBAL к программному комплексу ACFA Intellect.
- 3. Настройка получения событий.

## Конфигурирование ОПС Рубеж GLOBAL в программном обеспечении производителя

Для работы с ОПС *Рубеж GLOBAL* в программном комплексе *ACFA Intellect* необходимо изначально сконфигурировать систему в программном обеспечении производителя.

Настройка ОПС Рубеж GLOBAL осуществляется в программном обеспечении Глобал (FireSec 2.1.7.3).

После установки программного обеспечения *Глобал* необходимо в утилите *Администратор Глобал* сконфигурировать ОПС (добавить и настроить устройства ОПС *Рубеж GLOBAL*, настроить охранные зоны) и записать конфигурацию в приборы.

## Настройка подключения ОПС Рубеж GLOBAL к программному комплексу ACFA Intellect

Настройка подключения ОПС *Рубеж CLOBAL* к программному комплексу *ACFA Intellect* осуществляется следующим способом:

1. Создать на базе объекта Компьютер на вкладке Оборудование диалогового окна Настройка системы объект РУБЕЖ (Global).

| Архитектура Оборудование | Интерфейсы | Пользователи | Програ | ммирование |              |             |                      | ۰                              |         | <b> !!</b> 🗐 |
|--------------------------|------------|--------------|--------|------------|--------------|-------------|----------------------|--------------------------------|---------|--------------|
|                          |            |              |        | 1          | РУБЕЖ (Gi    | obal) 1     |                      | Версия модуля                  | 3.0.0.1 |              |
|                          |            |              |        | Компьюте   | p            | 🔲 Отключить | Адрес подключения    | net.pipe://127.0.0.1/FiresecSe | arvice  |              |
|                          |            |              |        | LOCALHO    | IST          | -           | Пользователь         | adm                            |         |              |
|                          |            |              |        | B          | warm rout    |             | Пароль               |                                |         |              |
|                          |            |              |        |            | ычитать конч | и урацию    | Задержка опроса, с   | 10                             |         |              |
|                          |            |              |        |            |              |             | 🔽 Слать сообщения жу | урнала событий в протокол      |         |              |
|                          |            |              |        |            |              |             | 🔽 Использовать мульт | гисостояния                    |         |              |
|                          |            |              |        |            |              |             |                      | Переподключиться               |         |              |
|                          |            |              |        |            |              |             |                      |                                |         |              |
|                          |            |              |        |            |              |             |                      |                                |         |              |
|                          |            |              |        |            |              |             |                      |                                |         |              |
|                          |            |              |        |            |              |             |                      |                                |         |              |
|                          |            |              |        |            |              |             |                      |                                |         |              |
|                          |            |              |        |            |              |             |                      |                                |         |              |
|                          |            |              |        |            |              |             |                      |                                |         |              |
|                          |            |              |        | Приме      | нить         | Отменить    |                      |                                |         |              |

- 2. На панели настроек объекта РУБЕЖ (Global) задать параметры подключения:
  - а. Ввести адрес Сервера Рубеж GLOBAL в соответствующем поле (1). Адрес Сервера Рубеж GLOBAL указан во вкладке Статус утилиты Сервер приложений Глобал (открывается из системного трея). Адрес по умолчанию – net.pipe://127.0.0.1/FiresecService/.

| 1 PUEEX (Global) 1      |                      | Версия модуля 3.0.0.1                 |
|-------------------------|----------------------|---------------------------------------|
| Компьютер 🔲 Отключить   | Адрес подключения    | net.pipe://127.0.0.1/FiresecService 1 |
| LOCALHOST               | Пользователь         | adm                                   |
|                         | Пароль               | 2                                     |
| вычитать конфигурацию   | Задержка опроса, с   | 10 🛃 3                                |
| 5                       | 🔽 Слать сообщения жу | рнала событий в протокол              |
|                         | 🔽 Использовать мульт | исостояния                            |
|                         |                      | Переподключиться 6                    |
|                         |                      |                                       |
|                         |                      |                                       |
|                         |                      |                                       |
|                         |                      |                                       |
|                         |                      |                                       |
|                         |                      |                                       |
|                         |                      |                                       |
| 4<br>Применить Отменить |                      |                                       |

- b. Задать имя пользователя и пароль подключения к Серверу *Рубеж GLOBAL* (2). По умолчанию имя пользователя **adm**, пароля нет.
- с. В поле Задержка опроса указать период времени в секундах, соответствующий времени между опросами (3).
- 3. Нажать кнопку Применить (4).
- 4. Нажать кнопку Вычитать конфигурацию (5).

В результате произойдет подключение к Серверу *Рубеж GLOBAL*, вычитка конфигурации системы и построение дерева объектов в ПК ACFA Intellect.

| E LOCALHOST [O-VOROBYOVA]                                             |
|-----------------------------------------------------------------------|
| 🗄 🕎 РУБЕЖ (Global) 1 [1]                                              |
| 🖶 Охранная зона Рубеж Global 1.1 [1.1]                                |
| 🖮 🖕 Групповой контроллер R2 1.1 [1.1]                                 |
| 🚊 – 🕂 Индикаторы                                                      |
| — 🐥 Индикатор ГК 1.1.1 [1.1.1]                                        |
| 🚊 📲 Контроллер адресных устройств R2 1.1.1 [1.1.1]                    |
| 🚊 – 🔲 АЛС R2 1.1.1.1 [1.1.1.1]                                        |
|                                                                       |
| 🔀 Блок управления задвижкой КВ-ДУ R2 1.1.1.1.1 [1.1.1.1]              |
| Извещатель охранный ИО-ИК R2 1.1.1.1.1 [1.1.1.1]                      |
| 🗲 Извещатель пожарный ИП 212-149 R2 1.1.1.1.1 [1.1.1.1]               |
|                                                                       |
| 🗈 – 📲 Модуль выходов с контролем МВК8 - R2 1.1.1.1.1 [1.1.1.1]        |
| Оповещатель охранно-пожарный звуковой адресный R2 1.1.1.1.1 [1.1.1.1] |
| Релейный модуль РМ - R2 1.1.1.1 [1.1.1.1]                             |
| 🕂 🐥 Индикатор Неисправность КАУ 1.1.1.1 [1.1.1.1]                     |
|                                                                       |
|                                                                       |

В случае потери связи с Сервером *Рубеж GLOBAL*, необходимо нажать кнопку **Переподключиться** (6).

(i)

### Настройка получения событий с Сервера Рубеж GLOBAL

По умолчанию все события с Сервера Рубеж GLOBAL попадают в протокол событий ПК ACFA Intellect.

Для отключения поступления событий необходимо снять флажок Слать сообщения журнала событий в протокол (1) на панели настроек объекта РУБЕЖ (Global).

| 1 РУБЕЖ (Global) 1  |             |                       | Версия модуля                  | 3.0.0.1 |
|---------------------|-------------|-----------------------|--------------------------------|---------|
| Компьютер 📃 О       | тключить Ад | рес подключения       | net.pipe://127.0.0.1/FiresecSe | rvice   |
| LOCALHOST           | <b>Γ</b> Ω  | ользователь           | adm                            |         |
| D                   | Па          | ароль                 |                                |         |
| вычитать конфигурац | За          | адержка опроса, с     | 10                             | -       |
|                     | <b>V</b>    | ] Слать сообщения жур | онала событий в протокол       | ]1      |
|                     |             | Использовать мульти   | исостояния 2                   |         |
|                     |             | 1                     | Тереподключиться               |         |
|                     |             |                       |                                |         |
|                     |             |                       |                                |         |

Установить флажок **Использовать мультисостояния**, если необходимо отображать на карте все состояния объектов системы *Рубеж GLOBAL* (2).

Нажать кнопку Применить.

## Работа с модулем интеграции Рубеж GLOBAL Общие сведения о работе с модулем интеграции Рубеж GLOBAL

Для работы с модулем интеграции Рубеж GLOBAL используются следующие интерфейсные объекты:

- 1. Карта;
- 2. Протокол событий.

Сведения по настройке интерфейсных объектов Карта и Протокол событий приведены в документе Программный комплекс Интеллект: Руководство Администратора.

Работа с данными интерфейсными объектами подробно описана в документе Программный комплекс Интеллект: Руководство Оператора.

#### Управление системой ОПС Рубеж GLOBAL

Управление системой ОПС *Рубеж GLOBAL* осуществляется в интерактивном окне **Карта** с использованием функционального меню объекта **РУБЕЖ (Global)**.

| РУБЕЖ (Global) 1[1]   |
|-----------------------|
| Переподключиться      |
| Вычитать конфигурацию |

Управление системой ОПС Рубеж GLOBAL описано в таблице.

| Команда функционального меню | Выполняемая функция             |
|------------------------------|---------------------------------|
| Переподключиться             | Переподключается к Серверу      |
| Вычитать конфигурацию        | Вычитывает конфигурацию системы |

#### Управление охранной зоной Рубеж GLOBAL

Управление охранной зоной ОПС *Рубеж GLOBAL* осуществляется в интерактивном окне **Карта** с использованием функционального меню объекта **Охранная зона Рубеж Global**.

| Охранная зона Рубеж Global 1.1[1.1]                    |
|--------------------------------------------------------|
| Снять с охраны в автоматическом режиме                 |
| Поставить на охрану немедленно в автоматическом режиме |
| Автоматика                                             |
| Сбросить                                               |
| Снять с охраны немедленно в автоматическом режиме      |
| Ручное                                                 |
| Отключение                                             |
| Поставить на охрану                                    |
| Снять с охраны                                         |
| Поставить на охрану немедленно                         |
| Снять с охраны немедленно                              |
| Поставить на охрану в автоматическом режиме            |

Управление охранной зоной ОПС Рубеж GLOBAL описано в таблице.

| Команда функционального меню                           | Выполняемая функция                                                            |
|--------------------------------------------------------|--------------------------------------------------------------------------------|
| Снять с охраны в автоматическом режиме                 | Автоматически снимает с охраны все устройства, входящие в зону                 |
| Поставить на охрану немедленно в автоматическом режиме | Мгновенная автоматическая постановка на охрану всех устройств, входящих в зону |
| Автоматика                                             | Перевод в автоматический режим управления                                      |
| Сбросить                                               | Сбрасывает тревоги                                                             |
| Снять с охраны немедленно в автоматическом режиме      | Мгновенное автоматическое снятие с охраны всех устройств, входящих в зону      |
| Ручное                                                 | Перевод в ручной режим управления                                              |
| Отключение                                             | Отключает охранную зону                                                        |
| Поставить на охрану                                    | Переводит в режим охраны все устройства, входящие в зону                       |
| Снять с охраны                                         | Снимает с охраны все устройства, входящие в зону                               |
| Поставить на охрану немедленно                         | Мгновенная постановка на охрану                                                |
| Снять с охраны немедленно                              | Мгновенное снятие с охраны                                                     |
| Поставить на охрану в автоматическом режиме            | Автоматически переводит в режим охраны все устройства, входящие в зону         |

## Управление исполнительными устройствами ОПС Рубеж GLOBAL

Управление исполнительными устройствами ОПС *Рубеж GLOBAL* осуществляется в интерактивном окне **Карта** с использованием функционального меню соответствующего объекта.

#### Модуль автоматики дымоудаления МДУ220 - R2 1.1.1.1.1[1.1.1.1]

Выключить

Остановить

Включить

Включить немедленно

Управление исполнительными устройствами описано в таблице.

| Команда функционального меню | Выполняемая функция                                         |
|------------------------------|-------------------------------------------------------------|
| Выключить                    | Отключает исполнительное устройство                         |
| Остановить                   | Приостанавливает работу испольнительного устройства         |
| Включить                     | Активирует исполнительное устройство                        |
| Включить немедленно          | Активирует исполнительное устройство без задержки включения |